# FDEP 消息传输业务指引

# 一、业务申请

FDEP 消息传输业务申请流程涵盖了小站的新建、变更、停用以 及关系对的上线和下线等申请流程。统一客户专区申请路径:统一客 户专区 > 业务办理 > 业务申请 > FDEP

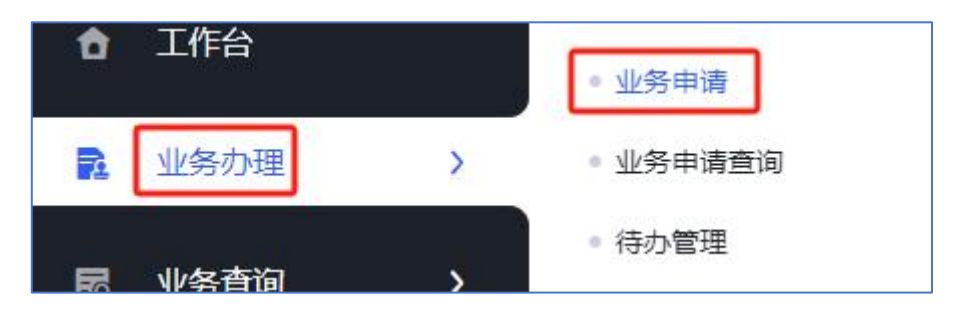

温馨提示:若需申请私募业务服务,请参阅帮助中心-金融数据 交换服务-操作指引-私募业务服务部分。

#### (一) FDEP 小站新建

申请路径:统一客户专区 > 业务办理 > 业务申请 > FDEP > 小站 > 新建。

| 网络通信业务       | 交易结算业务 | FDEP | 数据中心 |
|--------------|--------|------|------|
| • FDEP业务     |        |      |      |
| 小站           |        |      |      |
| 新建   变更   停用 |        |      |      |

如需申请生产环境的小站新建,需先行签订合同,具体细节可咨询客户经理以确认合同相关事宜。关于小站建设业务信息的填写,请参考下图所示的注意事项:

| 业务信息       |                               |   |
|------------|-------------------------------|---|
| * 业务环境     | 选择业务环境:生产环境、专线测试环境、互联网测试环境    | ~ |
| * 业务类别     | 选择所需业务类别                      | ~ |
| * ekey号数量  | ekey号是配置在配置文件中的,可以选择1或者2,按需申请 | ~ |
| * 硬件key数量  | 硬件key是实体硬件key,数量选择0,则默认开通软加密  | ~ |
| * 小站实际部署地点 | 可以是机旁位置,也可以是公司所在地             | ~ |

(二) FDEP 小站变更

消息传输业务小站可变更的内容有:

- (1) 业务类别变更
- (2) 新增 ekey
- (3) 软加密设置
- (4) 文件、消息系统密码修改
- (5) 用户组变更。

申请路径:统一客户专区 > 业务办理 > 业务申请 > FDEP > 小站 > 变更。

| 网络通信业务   | 交易结算业务 | FDEP | 数据中心 |
|----------|--------|------|------|
| • FDEP业务 |        |      |      |
| 小站       |        |      |      |
| 新建 变更 停用 |        |      |      |

## 1、业务类别变更

| * 业务环境                            | 业务环境:生产环境、专                                                                                                    | 线测试环境、互联                                                                                                    | 网测试环境                                                                                                    |                    |                                                           |                                                                |
|-----------------------------------|----------------------------------------------------------------------------------------------------|----------------------------------------------------------------------------------------------------|----------------------------------------------------------------------------------------------------|--------------------|-----------------------------------------------------------|----------------------------------------------------------------|
| * 小站号                             | 消息传输小站号                                                                                                    |                                                                                                    |                                                                                                    |                    |                                                           |                                                                |
| * 变更类型                            | ● 业务类別变更 ○ 新增e                                                                                                 | ekey 🔵 软加密设置                                                                                                    | ○ 文件、消息                                                                                                    | 思系统密码修改 🔘          | 用户组变更                                                     |                                                                |
| 业务类别                              | 小站类型                                                                                                    | 速率                                                                                                    | 消息加密方式                                                                                                    | 文件加密方式             | 文件ekey号                                                   | 消息ekey号                                                        |
| * 变更后业务类别                         | <ul> <li>✓ 三方存管 ○ 文件传输</li> <li>○ 消息类通用合同 ○ FOF</li> </ul>                                                     | <ul> <li>电子对账</li> <li>融资</li> <li>空时业务</li> <li>个人养</li> </ul>                                                             | 田融券 基金     基金     老金基金行业平                                                                                                    | 直销 转融通<br>台 基金销售费用 | 信证业务 基金盘后 私募报報<br>刘账 券商结算模式交易委托指令(                        | 转 - 银衍业务 - FISP - 基金实时1<br>传输 - 中证易签 - 理财产品委外业9                |
| * 变更后业务类别                         | <ul> <li>✓ 三方存管 ○ 文件传输</li> <li>○ 消息类通用合同 ○ FOF</li> <li>● 由子对账消息附件 ○ B</li> </ul>                             | 电子对账         融资           实时业务         个人养           转出股         云证通                                                        | 89              ま金         89             ま会              ま会         80             ま会         80             ま会         80             ま会         80             ま会         80         80         80         80         80         80         80         80         80         80         80         80         80         80         80         80         80         80         80         80         80         80         80         80         80         80         80         80         80         80         80         80         80         80         80         80         80         80         80         80         80         80         80         80         80                                                                                                    | 直销 转融通<br>台 基金销售费用 | 信证业务 基金盘后 私募报報<br>对账 券商结算模式交易委托指令                         | 转 银衍业务 FISP 基金实时<br>传输 中证易签 理财产品委外业务                           |
| * 变更后业务类别<br>* 文件系统使用方式           | <ul> <li>✓ 三方存管 ○ 文件传输</li> <li>消息类通用合同 FOF</li> <li>电子对账消息附件 B</li> <li>新建一个相同小站号的文</li> </ul>                | <ul> <li>电子对账 </li> <li>融资</li> <li>室时业务 </li> <li>个人养</li> <li>转日股 </li> <li>云证通</li> <li>(件小站)</li> <li>(月田已有)</li> </ul> | 田融券 基金     基金     基金     基金     基金     专金     基金     专金     基金     专金     基金     专金     基金     专会     基金     专会     基金     基金     基金     专会     基金     专会     基金     专会     基金     专会     基金     专会     基金     专会     基金     专会     基金     专会     基金     专会     基金     专会     基金     专会     基金     专会     基金     专会     基金     专会     基金     基金     基金     基金     专会     基金     专会     基金     专会     基金     专会     基金     专会     基金     专会     基金     专会     基金     专会     基金     专会     基金     专会     基金     专会     基金     专会     基金     专会     基金     专会     专会 |                    | 信证业务 基金盘后 私募报纸<br>对账 券商结算模式交易委托指令(<br>5、 本面后的小务举则需要使用文件类) | 接 银衍业务 FISP 基金实时<br>传输 中证易签 理财产品委外业组                           |
| * 变更后业务类别<br>* 文件系统使用方式           | <ul> <li>✓ 三方存管 文件传输<br/>消息类通用台同 FOF<br/>电子对账消息附件 B</li> <li>新建一个相同小站号的文</li> <li>如需新增価(key) (清価)(新</li> </ul> | 电子对账     融资       空时业务     个人养       转日股     云证通       件小站     复用已有       新聞になったり目途与使用日                                     | <ul> <li>              登職券             基金             表金基金行业平      </li> <li>             的文件小站         </li> <li>             新星         </li> </ul>                                                                                                    |                    | 信证业务 基金盘后 私募报<br>对账 券商结算模式交易委托指令(<br>5., 变更后的业务关别需要使用文件关  | 接 银行业务 FISP 基金实时<br>传输 中证易签 理财产品委外业9<br>小站,请选择文件系统使用方式。        |
| * 变更后业务关别<br>* 文件系统使用方式<br>* 变更原因 | ☑ 三方存管 文件传输<br>消息类通用合同 FOF<br>电子对账消息期件 B<br>新建一个相同小站号的文<br>如需新增硬件key, 清描述题<br>新增与当前消息小站号雨                      | 电子对账 融资<br>实时业务 个人养<br>转H股 云证通<br>件小站 复用已有<br>所增key的用途与便用时<br>词名的文件小站                                                       | 密融券   基金<br>老金基金行业平<br>的文件小站                                                                                                    | 直销 转融通             | 信证业务 基金盘后 私尊校<br>对账 劳商结算模式交易委托指令<br>5, 变更后的业务类别需要使用文件类/   | 時 (银行业务 FISP   基金实时<br>传输   中证易签   理财产品委外业9<br>小站,请选择文件系统使用方式。 |

温馨提示:若客户需申请新增业务类型,包括三方存管、文件传输、融资融券、基金盘后、银衍业务等,系统将提示客户选择"文件系统使用方式"。若客户选择"新建一个相同小站号的文件小站", 系统将创建一个与当前消息小站号同名的文件小站号。若选择"复用 已有的文件小站",则当前消息小站号为纯消息小站,变更后的业务 类别将需要使用文件类小站,此时客户必须同步选择一个已有的文件 传输小站号。

### 2、新增 ekey

|                       |                                                        |                          |           | 56       |         |         |  |
|-----------------------|--------------------------------------------------------|--------------------------|-----------|----------|---------|---------|--|
| *小站号 选择需要申请新增ekey的小站号 |                                                        |                          |           |          |         |         |  |
| * 变更类型                | * 变更类型 🔷 业务类别变更 💽 新增ekey 🖉 软加密设置 💭 文件、消息系统密码修改 💭 用户组变更 |                          |           |          |         |         |  |
| 业务类别                  | 小站类型                                                   | 速率                       | 消息加密方式    | 文件加密方式   | 文件ekey号 | 消息ekey号 |  |
| 增硬件key数量              | 测试环境硬件key数量默认                                          | 人为0                      |           |          |         |         |  |
| f增ekey号数量<br>增硬件key数量 | ekey号只能选择1或2,如<br>测试环境硬件key数量默认                        | 「需新増多个,<br>人为0           | 请待流程办结后再! | 重新提交申请流程 |         |         |  |
|                       | semanness: recy, inspects                              | 1-miller J H 37 ( 146-91 |           |          |         |         |  |
|                       |                                                        |                          |           |          |         |         |  |

3、软加密设置

| * 业务环境                      | 业务环境只能选择 生产                   | 环境                                              |                             |        |         |         |  |  |
|-----------------------------|-------------------------------|-------------------------------------------------|-----------------------------|--------|---------|---------|--|--|
| * 小站号                       | 选择需要申请软加密的小站号                 |                                                 |                             |        |         |         |  |  |
| * 变更类型                      | ○ 业务类别变更 ○ 新增                 | ○ 业务类别变更 ○ 新墳ekey ○ 软加密设置 ○ 文件、消息系统密码修改 ○ 用户组变更 |                             |        |         |         |  |  |
| 业务类别                        | 小站类型                          | 速率                                              | 消息加密方式                      | 文件加密方式 | 文件ekey号 | 消息ekey号 |  |  |
| 无数据                         |                               |                                                 |                             |        |         |         |  |  |
| 无数据 * 消息软加密有效期              | ○ 长期 ○ 短期 (一个月                | ) 软加密有效期为                                       | 5长期,则为永久                    | 入有效    |         |         |  |  |
| 无数据<br>* 消息软加密有效期<br>* 变更原因 | 长期 短期 (一个月<br>如需新增硬件key, 请描述) | ) <mark>软加密有效期</mark> 为<br>新增key的用途与使F          | 可长期,则为永久<br><sup>用场景。</sup> | 、有效    |         |         |  |  |

温馨提示: 在完成软加密流程后,请拔下硬件 key,并重启客户端。系统将默认启用软加密功能。

## 4、文件、消息系统密码修改

| 业务信息 软加密申请通过  | 后,请拔下对应的设备Ekey,以 | 确保软加密正式生                                      | 效               |        |         |         |  |  |  |
|---------------|------------------|-----------------------------------------------|-----------------|--------|---------|---------|--|--|--|
| * 业务环境        | 业务环境:生产环境、专      | 线测试环境、互                                       | <b>i</b> 联网测试环境 |        |         | ~       |  |  |  |
| * 小站号         | 选择需要修改密码的小站      | 起译需要修改密码69小站号                                 |                 |        |         |         |  |  |  |
| * 变更类型        | ○ 业务类别变更 ○ 新増e   | 业务类别变更 🔵 新聞ekey 💿 软加密设置 💿 文件、消息系统密码修改 🔵 用户组变更 |                 |        |         |         |  |  |  |
| 业务类别          | 小站类型             | 速率                                            | 消息加密方式          | 文件加密方式 | 文件ekey号 | 消息ekey号 |  |  |  |
| 无数据           |                  |                                               |                 |        |         |         |  |  |  |
| * 确认修改后消息系统密码 | 6到12位的数子、子母组合    |                                               |                 |        |         |         |  |  |  |
| * 变更原因        | 如需新增硬件key,请描述象   | 所增key的用途与很                                    | <b>时用场景。</b>    |        |         |         |  |  |  |
| * 期望完成日期      |                  |                                               |                 |        |         | t       |  |  |  |

温馨提示:文件、消息系统密码指的是UserID的密码。在流程 办结之后,请同步更新配置文件中的UserPwd字段。

5、用户组变更

| * 业务环境                                  | *业务环境 涉及到重更的业务环境一般为生产环境或专线测试环境                          |            |            |               |         |         |  |  |
|-----------------------------------------|---------------------------------------------------------|------------|------------|---------------|---------|---------|--|--|
| * 小站号                                   | 选择需要变更的小站号                                              |            |            |               |         |         |  |  |
| * 变更类型                                  | ○ 业务类别变更 ○ 新增6                                          | ekey 🔵 软加速 | 设置 🔿 文件、消息 | 息系統密码修改 💿 用户線 | 且变更     |         |  |  |
| 业务类别                                    | 小站类型                                                    | 速率         | 消息加密方式     | 文件加密方式        | 文件ekey号 | 消息ekey号 |  |  |
|                                         |                                                         |            |            |               |         |         |  |  |
| 无                                       |                                                         |            |            |               |         |         |  |  |
| 它 数 据<br>变更后的消息用户组                      | vpn接入组                                                  |            |            |               |         |         |  |  |
| 大 奴 据<br>• 变更后的消息用户组<br>• 变更原因          | vpn接入组<br>证联网接入组<br>(#生经入士田和库                           |            |            |               |         |         |  |  |
| 左致 搭<br>变更后的消息用户组<br>★ 变更原因             | vpn接入组<br>证联网接入组<br>优先接入主用机确<br>优先接入备用机确                |            |            |               |         |         |  |  |
| 大致 語<br>交更后的消息用户组<br>* 交更原因<br>* 期望完成日期 | Vpni接入组<br>证联网接入组<br>优先接入主用机房<br>优先接入备用机房<br>专线+VPNi接入组 |            |            |               |         |         |  |  |

温馨提示:用户在选择接入组后,需在配置文件中设置相应的 IP 地址。请特别注意区分专线连接、VPN 连接、证联网连接以及仅限 测试环境的互联网连接。IP 地址信息请参见帮助中心 > 金融数据交 换服务 > 业务指引 > 消息客户端配置指引。

#### (三) FDEP 小站停用

申请路径:统一客户专区 > 业务办理 > 业务申请 > FDEP > 小站 > 停用。

温馨提示:停用后的小站号将无法再次启用。

| 网络通信业务       | 交易结算业务 | FDEP | 数据中心 |
|--------------|--------|------|------|
| ・FDEP业务      |        |      |      |
| 小站           |        |      |      |
| 新建   变更   停用 |        |      |      |

| 业务信息   | 业务信息                       |       |            |   |  |  |  |  |  |  |  |  |
|--------|----------------------------|-------|------------|---|--|--|--|--|--|--|--|--|
| * 业务环境 | 选择业务环境:生产环境、专线测试环境、互联网测试环境 | * 小站号 | 选择需要停用的小站号 | ~ |  |  |  |  |  |  |  |  |
| 业务类型   |                            |       |            |   |  |  |  |  |  |  |  |  |
| ekey号  |                            |       |            |   |  |  |  |  |  |  |  |  |
| 新建日期   |                            |       |            |   |  |  |  |  |  |  |  |  |
| 期望关闭日期 |                            |       |            |   |  |  |  |  |  |  |  |  |

(四) FDEP 关系对

## 方法一: 单个关系对上线/下线

申请路径:统一客户专区 > 业务办理 > 业务申请 > FDEP 。在 FDEP 界面,您将看到可选的业务类型,点击相应业务的上线或下线 按钮,即可提交申请。

| 网络通信业务 交易结算    | 事业务 FDEP 数据中心     |                |         |          |     |
|----------------|-------------------|----------------|---------|----------|-----|
| FDEP业务         |                   |                |         |          |     |
| 小站             |                   | 三方存管           |         | 文件传输     |     |
| 新建 変更  停用      |                   | 上线   下线        |         | 上线   下线  |     |
| 电子对账           |                   | 融资融势           |         | 转融通      |     |
| 上线   下线        |                   | 上线   下线        |         | 上线   下线  |     |
| 信证业务           |                   | 基金盘后           |         | 私募报转     |     |
| 上线   下线        |                   | 上线   下线        |         | 上线   下线  |     |
| 银衍业务           |                   | FISP           |         | 基金实时申赎   |     |
| 上线   下线        |                   | 上线   下线        |         | 上线   下线  |     |
| FOF实时业务        |                   | 个人养老金基金行业平台    |         | 基金销售费用对账 |     |
| 上线   下线        |                   | 上线   下线        |         | 上线   下线  |     |
| 券商结算模式交易委托指令传输 |                   | 中证易签           |         | 电子对账消息附件 |     |
| 上线   下线        |                   | 上线   下线        |         | 上线   下线  |     |
| 关系对批量业务        |                   | 理财产品委外业务       |         |          |     |
| 上线   下线        |                   | 上线   下线        |         |          |     |
| 业务信息           |                   |                |         |          |     |
| * 业务环境         | 选择业务环境:生产环境、专     | 线测试环境、互联网测试环境  |         |          | ~   |
| 申请方信息          |                   | 对道             | 端方信息    |          |     |
| * 消息小站号        | 请选择 选择本端小站号       | ~              | * 消息小站号 | 输入对端小站号  |     |
| AppID          |                   |                | AppID   |          |     |
| ① 若小站的业务类别不包含  | 的这业务导致无法选择,请先进行小站 | · 变更申请增加该业务类别。 | 单位名称    |          |     |
|                |                   |                |         | 姓名       | 手机号 |
|                |                   |                | 对端审批人   | 1 无数据    |     |
|                |                   |                |         |          |     |

## 方法二: 批量关系对上线/下线

申请路径:统一客户专区 > 业务办理 > 业务申请 > FDEP > 关

#### 系对批量业务。

| <b>关系对</b><br>上线 | 批量业务<br>下线          |       |              |         |     | 理财产品委外业务<br>上线   下线 |        |        |      |      |
|------------------|---------------------|-------|--------------|---------|-----|---------------------|--------|--------|------|------|
| ・路由互             | ī通                  |       |              |         |     |                     |        |        |      |      |
| 路由互<br>开通        | <b>通</b><br>变更   关闭 |       |              |         |     |                     |        |        |      |      |
| 业务信息             |                     |       |              |         |     |                     |        |        |      |      |
|                  | * 业务环境              | 业务环境: | 生产环境、专线测试环境、 | 互联网测试环境 | ~   | * 业务类别              | 选择业务类别 |        |      | ~    |
| 上线关系对            |                     |       |              |         |     | 支持批量                | 导入,也支持 | 单个添加   | 山导入  | + 添加 |
| 序号               | <mark>*</mark> 本端小  | 站号    | * 对端公司名称     | 7       |     | * 对端小站号             |        | *是否需要双 | 1端审批 | 操作   |
| 1                | 选择本端小站              | ₽ ~   |              |         | 输入对 | 描小站号                |        |        |      |      |

温馨提示:

(1)对于批量业务,可以一次性批量上线/下线同一业务环境且同一业务类型的多条关系对。不同业务环境或不同业务类型的关系对则需分别提交申请。

(2)若需申请三方存管、融资融券、基金盘后、银衍业务以及电子对账消息附件的业务关系,请选方法一提交申请。

(3)提交关系对上线流程后,必须联系对方进行审批。若对方 在交易日当天下午三点前提交审批结果,我司将在当日收市完成配置; 若对方在交易日当天下午三点后提交审批结果,我司将在下一个交易 日收市后统一进行配置。

#### 二、业务查询

(一)申请流程进度查询

1、提交申请方

查询路径:统一客户专区 > 业务办理 > 业务申请查询。

| đ | 工作台  |   | • 业务申请   |  |  |
|---|------|---|----------|--|--|
| 2 | 业务办理 | > | • 业务申请查询 |  |  |
|   | 业复查询 |   | • 待办管理   |  |  |

可根据业务受理编号、业务类别、申请人、业务状态以及申请日期等字段进行筛选查询。若需查询详细进度,可点击详情链接。

| 业务受理领 | 18                   | 业务类别     |      | 申请人            | 业务状态  | 全部 、        |
|-------|----------------------|----------|------|----------------|-------|-------------|
| 申请日   | 1期 YYYY-MM-DD 至 YYYY | -MM-DD 🛗 |      |                |       | C 重置 Q 直向   |
|       |                      |          |      |                |       | 点击详情可查阅工单详情 |
| 序号    | 业务受理号                | 业务类别     | 申请人  | 申请日期           | 业务状态  | 操作          |
| 1     |                      | 10010    | 1000 | ALC: 1 ( ) ( ) | 10000 | 详情          |

2、关系对审批方

查询路径:统一客户专区 > 业务办理 > 待办管理。

| Û | 工作台  | ,        | ● 业务申请   |
|---|------|----------|----------|
| R | 业务办理 | >        | ● 业务申请查询 |
| 5 | 业务查询 | <b>,</b> | • 待办管理   |

可根据业务受理号、申请方名称、业务类别、业务状态(默认展 示为未处理)、当前处理人以及申请日期等字段进行筛选查询。若需 查询详细进度,可点击详情链接。

| <u>Mk</u> s | 9受理号       | 申请方名称                                   |                        | 业务类别  |      | 业务状态  | 已处理 数 | 认显示未处理   | ~     |
|-------------|------------|-----------------------------------------|------------------------|-------|------|-------|-------|----------|-------|
| 当           | 前处理人       | 申请日期 YY                                 | YYY-MM-DD 至 YYYY-MM-DD | m     |      |       |       | C 重置     | Q 查询  |
|             |            |                                         |                        |       |      |       | 点击词   | 并情可进入工单详 | 情查看进度 |
| 序号          | 业务受理号      | 申请方名称                                   |                        | 业务类别  | 业务状态 | 当前处理人 | 申请日期  | 1        | 彙作    |
| 1           | A. 100.000 | 100000000000000000000000000000000000000 |                        | 100 B |      | 110   |       |          | 洋博    |

(二) FDEP 小站查询

查询路径:统一客户专区 > 业务查询 > FDEP 业务 > FDEP 小站。

|    |      |    | • 通信网关     | • 通信网关软加密 |
|----|------|----|------------|-----------|
| EQ | 业务查询 | >  | • 深市行情订阅内容 | • 数字证书查询  |
| Ð  | 合同管理 | >  | FDEP业务     |           |
| R  | 账单管理 | >  | • FDEP小站   | ● FDEP关系对 |
|    | 安白服冬 | 18 | ● 路由互通     | ◎ 开放式基金   |
| -  |      |    | • 基金互认     | ● FIX业务   |

在 FDEP 小站的查询界面,点击相应的业务环境,可通过小站号、 业务类别、开通日期及状态等条件进行精确筛选查询。点击对应小站 的详情,即可进入小站详细界面,查看小站的详细信息。

| ◎ 业务重 | 询 / FDEP业务 / FDEP小站 |                            |     |                   |                   |          |        |      |
|-------|---------------------|----------------------------|-----|-------------------|-------------------|----------|--------|------|
| FC    | DEP小站(生产环境) FE      | DEP小站(互联网测试环境) FDEP小站(专线测试 | 环境) |                   |                   |          |        |      |
|       | 小姑号                 | 业务类别                       |     | 开通日期 YYYY-MM-DD 3 | 至 YYYY-MM-DD 🛑 状态 | 开通 默认展示: | 开通的小站号 | ~    |
|       |                     |                            |     |                   |                   |          | C重置    | Q 查询 |
|       |                     |                            |     |                   |                   | 点击详情可查看小 | 站详细信息  | 凸 导出 |
| 序号    | 小站号                 | 业务类别                       | 速率  | 开通日期              | 关闭日期              | 状态       | -      | 操作   |
| 1     |                     |                            |     |                   |                   |          | 1      | 详情   |

## (三) FDEP 关系对查询

查询路径:统一客户专区 > 业务查询 > FDEP 业务 > FDEP 关系 对。

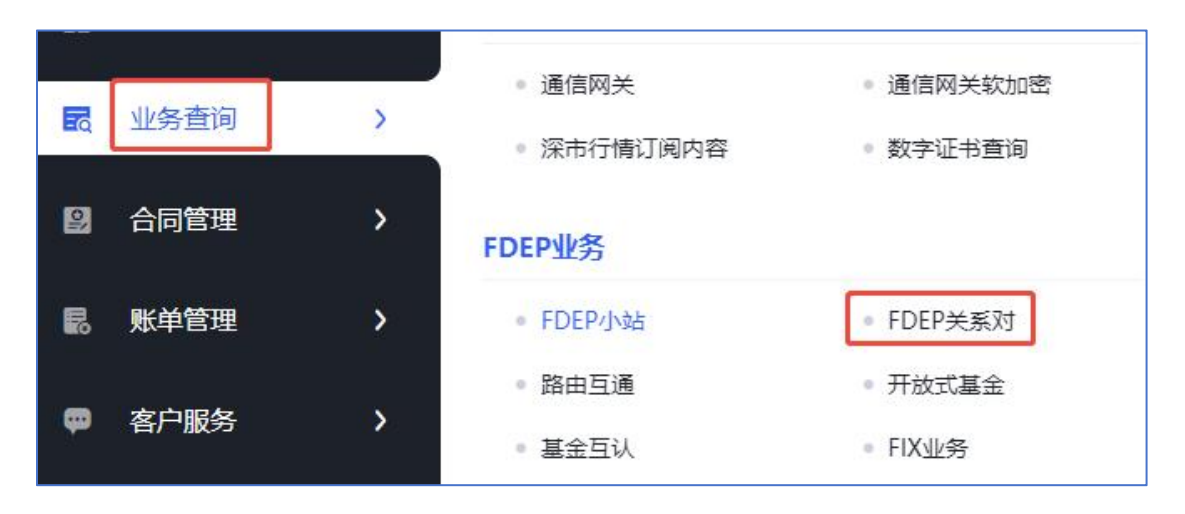

在 FDEP 关系对的查询界面,点击相应的业务环境后,可通过业 务类别、本端小站号、对端客户名称、对端小站号、上线时间、下线 时间以及状态(默认展示在线)等条件进行精确筛选查询。

| FDE   | 关系对 (生产环境)   | FDEP关系对(互联网测试环        | 下境) FD | EP关系对 (专线测  | 试环境)         |      |        |    |              |      |       |                    |               |      |
|-------|--------------|-----------------------|--------|-------------|--------------|------|--------|----|--------------|------|-------|--------------------|---------------|------|
| 11/95 | K9)          |                       | 本端小站号  |             |              |      | 对調客户名称 |    |              |      | 对講小站号 |                    |               |      |
| 上级    | 前 YYYY-MM-DD | 至 YYYY-MM-DD 🛗        | 下线时间   | YYYY-MM-DD  | 至 YYYY-MM-DI | D 🗒  | 状症     | 上线 | 默认显示上线状态     | ~    |       | С                  | 重置            | Q 重新 |
|       |              |                       |        |             |              |      |        |    |              |      | 点击详情可 | J查看关系对语<br>「直接进入下线 | ¥細信息<br>注申请界面 | 中部   |
| 侵     | 业务类别         | 本揣察户名称                |        | 本确小站号/Userl | d            | 对過答) | 中名称    |    | 对鳞小站号/Userld | 上线时间 | 下线时间  |                    | 操作            |      |
| 1     |              | and the second second |        |             |              |      |        |    |              |      |       |                    | 详情            | 线    |

# 三、联系我们

如以上内容均无法解决您的问题,请您致电客户服务中心热线 0755-83183333。